## GELAKO EMAITZEN LABURPEN TXOSTENAK ("IZARAK") INPRIMATZEKO ARGIBIDEA

Sartu "Nire Sekzioak" atalean:

|                         | 2                                                         |
|-------------------------|-----------------------------------------------------------|
| Neure<br>komuni         | katuak                                                    |
| BERRIAK<br>Idetzi 📿 Idu | GZA Matematika I Sailak                                   |
|                         | 20 Ikasleak BTX-1C                                        |
| 💂 Elkarriz              | ketak GZA Matematika I Sailak Sailak                      |
| Berririk G              | BE BTX-1D                                                 |
|                         | guztak 🖸 🕞 Globala Sailak                                 |
| Nire ikasleak           | 18 Ikasleak BTX-2D                                        |
|                         | Globala Sailak                                            |
| lk                      | us denak O 31 Ikasleak BTX-2C                             |
|                         | 15 Gizarte-Zientziei aplikatutako Matematika II Sailak    |
| DITUZU 2 TALDEAK        | 31 Ikasleak BTX-2C                                        |
| Ikus denak 💿 🕥 Urtebete | tzeak Gizarte-Zientziei aplikatutako Matematika II Sailak |
| 55 BERRIAK              | 18 Ikasleak BTX-2D                                        |
|                         | Administrazio eta kudeaketa prozesuak                     |
| Ikusi guztiak 🕞         | 21 Ikasleak BTX-2A BTX-2B BTX-2C BTX-2D                   |
|                         | Gizarte Zientziei aplikatutako Matematika I Sailak        |
| Niro galdotogiak        | BTX-2A BTX-2B BTX-2C BTX-2D                               |

Aukeratu inprimatu nahi duzun taldea, Ikasleak botoia sakatuz.

| (B) ibaizabal   | 3                        |         | ×                                        | Q                      |                            | ? | 5 | Durangaldeko Ibaizaba       | al Kooperatib |
|-----------------|--------------------------|---------|------------------------------------------|------------------------|----------------------------|---|---|-----------------------------|---------------|
|                 |                          | Nire se | kzioak<br>Batxilergoa, 2. m              | aila (2C)              | (BTX-2C)                   | 8 |   | (1)                         | \$            |
|                 | Idatzi 🥥 Ikus denak 💽    |         | Ikusi fitxa Ikasi<br>Batxilergoa, 2.mail | a (2D) (B <sup>-</sup> | (1997)<br>:<br>[<br>[X-2D] |   |   | Ikasketa<br>BAC<br>Ikasketa |               |
| Ikusi guztiak 🅑 | Eskatu 🕂 Ikusi guztiak 🔊 |         | 18 Ikasleak                              |                        |                            |   |   | BAC                         |               |

Sartu ebaluazioaren barruan, eta bertan Ebaluatu aukera klikatu:

| (b) ibaizabal      |                 |                     |                               | ×             |           | 0 9              | S D                  | 宜<br>urangaldeko Ibaiza | 2<br>bal Kooperatib | 021 Ibon      |
|--------------------|-----------------|---------------------|-------------------------------|---------------|-----------|------------------|----------------------|-------------------------|---------------------|---------------|
|                    | Hasiera >       | Hezkuntza egitura > | BTX-2C - Batxilergoa, 2       | 2. maila (2C) |           |                  |                      |                         | MC 🔘                | Posta elektro |
| 🗐 Irakaslearen 🏾 🏹 | Orokorra + Ebal | uazioa + Azken da   | tuak Gertakariak <del>•</del> | ikasleak      | Aurretiko | izen-ematea Ager | ndak <b>~</b> Arloak | Tutoretzak              | Dokument            | uak           |
| koadernoa          | + Matriku Eba   | uatu                | Gebiago                       |               |           |                  |                      |                         |                     |               |
|                    | Emaitzak ira    | uazio Txostenak     | Abizenak                      |               | Izena     | Modalitatea      | Espezialitatea       | Hizkuntza-ered          | Egoera              | Errepikatza   |
| IKUSPEgi of OKOTTa | Egoera          | L 47 /              | nguirrebeitia Velasco         | Nahia         |           | HCS              | CSO                  | D                       | Alta                |               |

Inprimatu nahi duzun ebaluazioaren barruan zaudela ziurtatu ondoren, klikatu Inprimatu ikonoa:

|                       |                 |                  |                          | ×               | Q              | 0            |                           | Durangaldeko It | 2021<br>Daizabal Kooperatiba | Ibon Alvorez<br>Langie | Muguiro       |        |
|-----------------------|-----------------|------------------|--------------------------|-----------------|----------------|--------------|---------------------------|-----------------|------------------------------|------------------------|---------------|--------|
| Ha                    | siera > Hezkunt | tza egitura > BT | X-2C - Batxilergoa       | , 2. maila (2C) |                |              |                           |                 |                              |                        |               |        |
| Ata                   | alaren fitxa 🛛  | ehen tutorea: Jo | on Martin Rafael         |                 |                |              |                           | (               | SMS 🔘 Pos                    | ta_elektronikoa        | Jakinar       | azpena |
| Orokorra <del>v</del> | Ebaluazioa      | Azken datuak     | Gertakariak <del>•</del> | Ikasleak        | Aurretiko izen | -ematea Ager | ndak <del> -</del> Arloak | Tutoretzak      | Dokumentuak                  |                        |               |        |
| Ebaluatu              | ebaluazio Tx    | ostenak          |                          |                 |                |              |                           |                 |                              |                        |               |        |
| H 0 4                 | ° 11            | <u> </u>         | _                        |                 |                |              |                           |                 | Г                            | 👃 Ebaluari             | oa : 1. Ebal. |        |
|                       | arimatu tak     |                  | EUS2                     | GAZ2            | ING2           | HESP         | Modalita                  | Arteh(2E        | MTE(ABC)                     | MCS(2C)                | EKE(DE)       | G      |
| Abizer                | так 🔺 – Ize     | ena NRO          | Nota                     | Nota            | Nota           | Nota         | Nota                      | Nota            | Nota                         | Nota                   | Nota          | C      |

Hemendik aurrera dokumentua inprimatzea baino ez zaizu falta, ondoko pantaila hauetatik pasatuz:

|                          |                       | XQ                     | (2)       | <c>)</c>    | 245                | toon An        | arez Mugura     |
|--------------------------|-----------------------|------------------------|-----------|-------------|--------------------|----------------|-----------------|
| nprimatu                 |                       |                        |           |             |                    |                |                 |
| 1 Eredua hautatu         | (2) Konfigurazioa eta |                        |           |             |                    |                |                 |
|                          | inprimatzea           |                        |           |             |                    |                |                 |
| gehiago                  |                       |                        |           |             |                    | Norberarenak 🔻 | - Hautatu - 🛛 🔻 |
|                          |                       |                        |           |             |                    |                |                 |
| Izena                    | Oharrak sortu         | Data                   | Kategoria | Hizkuntza   | Lehenetsita        |                |                 |
| ra-ALX eu Numren<br>opia | Numérico              | 12/04/2018<br>11:57:05 |           | eus         |                    |                |                 |
|                          |                       |                        |           |             |                    |                |                 |
|                          |                       |                        |           |             |                    |                |                 |
|                          |                       |                        |           |             |                    |                |                 |
|                          |                       |                        |           |             |                    |                |                 |
|                          |                       |                        |           |             |                    |                |                 |
|                          | 1                     |                        |           | Mostrando 1 | a 1 de 1 elementos |                |                 |
|                          |                       |                        |           |             |                    | a              |                 |
|                          |                       |                        |           |             |                    | Hand           | πυ              |

## Hurrengo klikatu:

| Eredua hautatu | 2 Konfigurazioa eta                                                                 |            |
|----------------|-------------------------------------------------------------------------------------|------------|
|                | inprimatzea                                                                         |            |
| HELBURUA       |                                                                                     |            |
| Artxiboa       | ▶ @ PDF ¥ @ EXCEL T @ Testu hobeagotua. T @ CSV T @ HTML multilinea ▶ @ JPEG ✔Izena |            |
|                |                                                                                     | 🖨 Imprimir |
| — 🕘 Konfiguraz | o aurreratua                                                                        |            |
| 0              | olor: 🗌 Zuria eta Beltza                                                            |            |
|                |                                                                                     |            |
|                |                                                                                     |            |
|                |                                                                                     |            |

Imprimir "Klikatu" eta ondoren "Amaitu".

Itxaron segundu batzuk eta dokumentu inprimatzeko moduan egongo da.

| На                    | siera > Hezkun | tza egitura 🔰 BTX              | -2C - Batxilergoa,       | 2. maila (2C) |                       |                      |        |            |            |                      |         |        |
|-----------------------|----------------|--------------------------------|--------------------------|---------------|-----------------------|----------------------|--------|------------|------------|----------------------|---------|--------|
| At                    | alaren fitxa L | e <mark>hen</mark> tutorea: Jo | n Martin Rafael          |               |                       |                      |        | (          | SMS 💽      | ) Posta_elektronikoa | Jakinar | azpena |
| Drokorra <del>v</del> | Ebaluazioa     | Azken datuak                   | Gertakariak <del>+</del> | Ikasleak      | Aurretiko izen-ematea | Agendak <del>+</del> | Arloak | Tutoretzak | Dokumentua | ak                   |         |        |
| Ebaluatu              | ebaluazio To   | ostenak                        |                          |               |                       |                      |        |            |            |                      |         |        |

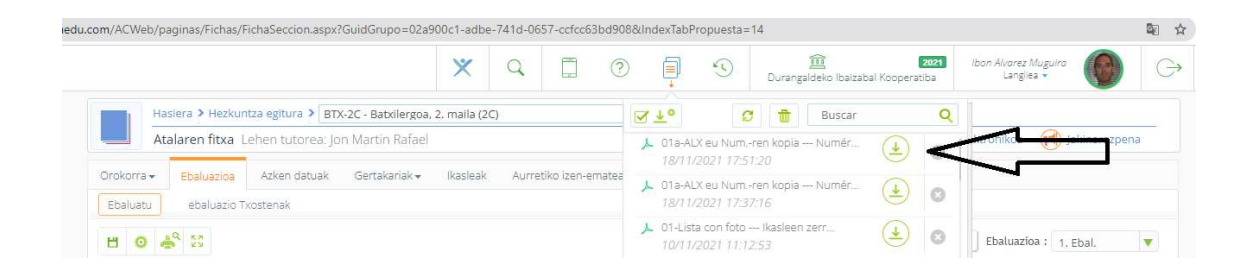

Gezitxoa sakatuz, PDF-a zabaldu eta dokumentu inprimatu ahal izango duzu...

Inprimatu botoia klikatu

Numerico / Hurrengoa / Imprimir / Amaitu